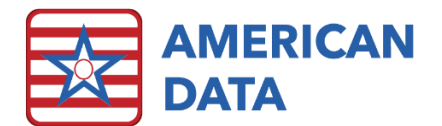

### Index of Topics Covered

- <u>MDS</u>
- <u>MDS 3.0</u>
- MDS Manager
- <u>MAR/TAR</u>
- <u>Dashboards</u>
- <u>User Rights</u>
- <u>Other</u>
- <u>Design</u>
- <u>Contact Information</u>

#### MDS

- MDS has been updated based on the latest CMS revisions.
  - o Version 3.02
  - o Language and Edit updates.
  - o MDS Print and On-screen Forms Updated
  - o New Topic Added, MDS/MDS Changes 10-2024, for MDS writebacks.
- MDS RAI help popups have been updated based upon the latest CMS RAI Manual.
- CMI (Case Mix Index) Values have been updated for FY2025. Effective 10/01/2024.
- A2121& A2122 have been removed from the Standalone PPS Discharge.
- GG0130A2 GG0130H2 Discharge goals have been retired from NC, NQ and NP item sets.
- GG0170A2 GG0170S2 Discharge goals have been retired from NC, NQ and NP item sets.
- N0415K1 & N0415K2 which are for taking and an indication note on Anticonvulsant medications. These have been added to the NC, NQ, ND, NPE, NP, SP and SD item sets.
- **O0350** which is for COVID-19 vaccination. These have been added to the NC, NQ, ND, NPE, NP, SP and SD item sets.
- New ICD 10 Diagnoses Tables from CMS have been put in place. CMS has made few changes for FY 2025, but any applicable category changes will go into effect for assessments with an ARD after 10/01/2024.

# MDS 3.0

• The MDS 3.0 Filters have changed, instead of breaking them out from A0300A, A0310A, A0310B, and A0310H we just list the Assessment Types.

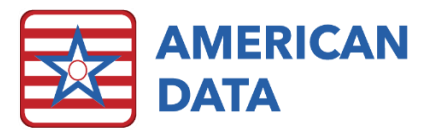

- A Filter for **Combination Assessments** has been added instead of the **And/Or** between each section.
- The previously labeled **Restrictions** have been broken out between the **Other Filters** and **Options**.
- **Report Help** There is a Help pop-up under Options to explain the MDS 3.0 and the many options available to pull relevant data.

#### MDS Manager

• Transmit Manager Filter - \*Filters by Target Date language was added under the Start/End Dates.

## MAR/TAR

• Medications and orders signed out on the MAR/TAR (Sign Out or Multi-Sign Out) will now be shown in brackets [xxx] instead of parenthesis (xxx) on Summary and Signature Detail reports. This is to differentiate them from held or declined items.

# Dashboards

- Dashboards have been added to the User Group rights under View and Setup.
- User Rights Option Tab
  - Place a checkmark in **Dashboard** and select a Dashboard per User (for example an Infection Preventionist may run an Infection dashboard while the DON may need to see things such as Falls/Incidents, etc.).
  - Place a checkmark in **Run at Login** if you would like it to Run on Logging in.
- Dashboard Setups
  - American Data-ECS>Setup>Dashboards has been added.
  - Click the Setup Icon and it will give layout options.
  - Click on one of the panels to select which Dashboard Reports to pull.
    - The Graph Report to be pulled to the Dashboard will need to first be saved as a Dashboard Report.
  - The **Date** selection is what shows at the top of the Dashboard
  - **Name Filter** should be selected and filtered to what Status/Site/Service the Dashboard is to be run for.
  - To have the Dashboard refresh, which will happen every 15-20 minutes, the words pulling to the graph must be set as Dashboard words in the **Options** tab of the **Word Properties**.
- <u>Access Button</u> Dashboard menu Item allows it to be added to an access screen.
- <u>Running Dashboards</u>
  - This can be done at **Login** with the User Right setup, through **Access Buttons** or the **American Data ECS>View>Dashboard**.

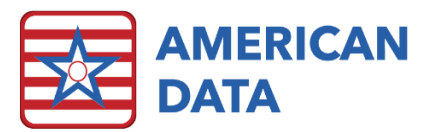

- To view other dashboards the **Tasks** button may be selected, and it will give a list of all available to run.
- To Enlarge a dashboard, click on the individual dashboard and then to go back to all click it again.
- The Graphs within the dashboards can show the live data by clicking on the subject in the graph you would like to view.

## USER Rights

• USER setups have changed. When having rights to a specific Site/Service users will see others with that specific Site/Service, but they will no longer be able to see users that have All/All as the Site Service. This will be reserved for System Supervisors.

#### Other

• Print Margins are bigger on the MDS Transmission File, MDS Audit Summary and the Electronic File Creation Results.

### Design

• Login Help - was previously "Forgot Password" on the login screen. The new messages states, "Per HIPAA Regulations, American Data is not authorized to reset your password. For assistance logging in/resetting passwords, please contact the person at your facility who is responsible for managing ECS user accounts/passwords."

# **Contact Information**

#### **Email Addresses**

- Signing up for E-mail Lists: <u>CARES@american-data.com</u>
- Clinical Support: <u>clinical@american-data.com</u>
- Financial Support: <u>financial@american-data.com</u>

#### Phone Number

• General Inquiries/Support: 1-608-643-8022.